| Name of the Document |         | Configuring VPN in Ubuntu if user name is not prefilled |            |  |
|----------------------|---------|---------------------------------------------------------|------------|--|
| Classification       | General | Audience NIC VPN User                                   |            |  |
| Version              | 1       | Date of last change                                     | 6 Feb 2018 |  |

## Manual for Configuring Cisco AnyConnect Secure Mobility Client in Ubuntu if user name is not prefilled

 Download the DSC mailed to you by VPN Support (vpnservices@nic.in), save it on your computer & extract it.

| https://vpn.nicin | Government of India                                                                                                    |                                                                                                    |
|-------------------|----------------------------------------------------------------------------------------------------|----------------------------------------------------------------------------------------------------|
|                   | About Us Sarviess Forms & Polley Menucula<br>Virtual Pr<br>and secu<br>etworks<br>users to<br>Access IDC Server<br>also user<br>under var                                                                                           | Software         Sontext Us           VPN Client for Vindows 7         VPN Client for Linux 32-bit           VPN Client for Linux 64-bit         cal           VPN Client for Linux 64-bit         ate           VPN Client for Linux 64-bit         of           MoserBaer Token Driver for         ate           Windows 32-bit         of           MoserBaer Token Driver for         ate           StarKey Cut Driver for Windows         on           Gemalto Driver for Windows (new)         on |
|                   | Browser's compatibility: IE 9 and above                                                                                                    | Gemaito Driver for Windows (old)                                                                                                    |
|                   | Preleased, leaving them vulnerable. VPN services will not be available on Windows XP and Windows Vista<br>For any issue please log your complaint through our website NIC Service Desk or call us on<br>ONLINE VPN APPLYING PROCESS | VPN Client for linux 4.5<br>VPN Client for Mac4.5                                                                                                    |

2. Open terminal as a super user(su) & install the package as given below

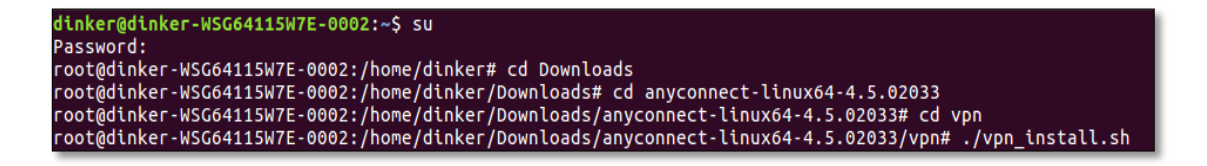

3. Press y as below screen shot

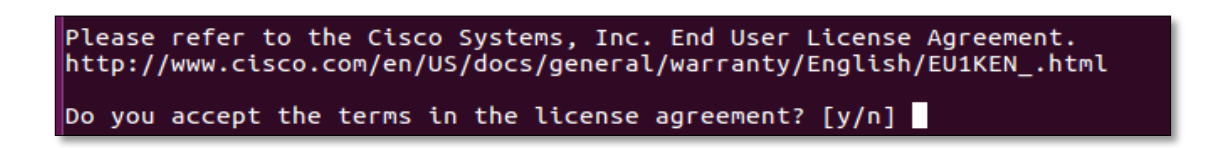

| Name of the Document |         | Configuring VPN in Ubuntu if user name is not prefilled |            |  |
|----------------------|---------|---------------------------------------------------------|------------|--|
| Classification       | General | neral Audience NIC V                                    |            |  |
| Version              | 1       | Date of last change                                     | 6 Feb 2018 |  |

4. Package is installed on your system now as given below

Do you accept the terms in the license agreement? [y/n] y You have accepted the license agreement. Please wait while Cisco AnyConnect Secure Mobility Client is being installed... Starting Cisco AnyConnect Secure Mobility Client Agent... Done! root@dinker-WSG64115W7E-0002:/home/dinker/Downloads/anyconnect-linux64-4.5.02033/vpn#

In order to connect through the VPN, follow the below steps

**1.** First download the root certificate to desktop as given below

|                                              | About Us Sarvisas                                                                               | Forms & Policy                                   | nuala Sañwara Cansari Va                                                                                                    |
|----------------------------------------------|-------------------------------------------------------------------------------------------------|--------------------------------------------------|----------------------------------------------------------------------------------------------------|
|                                              |                                                                                                 | NIC VPN Policy                                   |                                                                                                    |
|                                              | my                                                                                              | How to enable Java in web-<br>browser            | About NIC VPN Services                                                                                                    |
| Access                                       | ing E-Gov GOV                                                                                   | Digital Certificate Form (NICCA)                 | Intual Private Network is most economical                                                                                    |
| Applio                                       | eauons<br>Htt सरकार<br>mygounicin                                                               | Terms and Conditions                             | etworks over Internet. VPN helps mobile                                                                                      |
|                                              | A M                                                                                             | Step by Step procedure of Online<br>Registration | etwork from Internet. NIC VPN Service is<br>sed by government officials to update<br>heir web sites and remote management of |
|                                              |                                                                                                 | Guidelines for online Registration               | he servers hosted in NIC IDCs as well as<br>ccess Intranet applications.VPN Services                                         |
|                                              |                                                                                                 | Bulk VPN Application Form                        | lso used to access secure application<br>nder various E-GOV project.                                                         |
|                                              | Gri Child<br>Education                                                                          | CCA India Root Certificate                       |                                                                                                    |
|                                              | 0000                                                                                            | NIC CA Root Certificate                          |                                                                                                    |
| Browser's compatit                           | bility: IE 9 and above                                                                          | NIC sub-CA Root Centrone                         |                                                                                                    |
| Kindly upgrade Wind<br>released, leaving the | dows XP and Windows Vista as Microsoft has s<br>em vulnerable. VPN services will not be availab | VPNCA Root Certificate                           | or these operating systems are no longer<br>ws Vista clients from January 31, 2018.                                          |
| For any i                                    | issue piease log your complaint through our w                                                   | CR Form                                          | in us on our tonnee 1000-111-555                                                                                             |
|                                              | ONLINE VPN .                                                                                    | GRYDIN                                           |                                                                                                    |

- 2. Download the certificate to desktop which is received from vpnservices@nic.in
- 3. Make ready your password which is received from vpnservices@nic.in
- 4. Make ready your private key which is received by SMS in your mobile
- 5. Open terminal & login with super user

| Name of the Document |         | Configuring VPN in Ubuntu if user name is not prefilled |               |  |
|----------------------|---------|---------------------------------------------------------|---------------|--|
| Classification       | General | Audience                                                | NIC VPN Users |  |
| Version              | 1       | Date of last change                                     | 6 Feb 2018    |  |

root@dinker-WSG64115W7E-0002: /home/dinker/Desktop

 dinker@dinker-WSG64115W7E-0002:~\$ su
Password:
 root@dinker-WSG64115W7E-0002:/home/dinker# cd Desktop/
 root@dinker-WSG64115W7E-0002:/home/dinker/Desktop#

6. convert private key to .key format by using following command root@dinker-WSG64115W7E-0002:/home/ubuntu# cd Desktop/ root@dinker-WSG64115W7E-0002:/home/ubuntu/Desktop# openssl pkcs12 -in TestCert.pfx -nocerts -out TestCert.key

**Note**:TestCert.pfx is certificate which you have received in your mail from vpnservices@nic.in

Enter the Private key received on mobile as given below

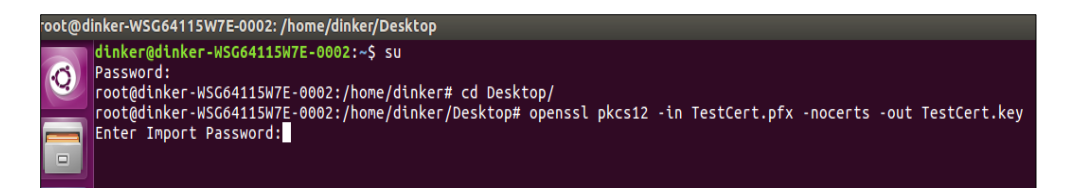

Enter the Password received on the mail as given below

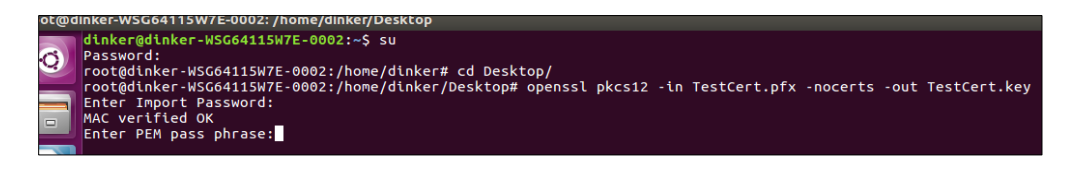

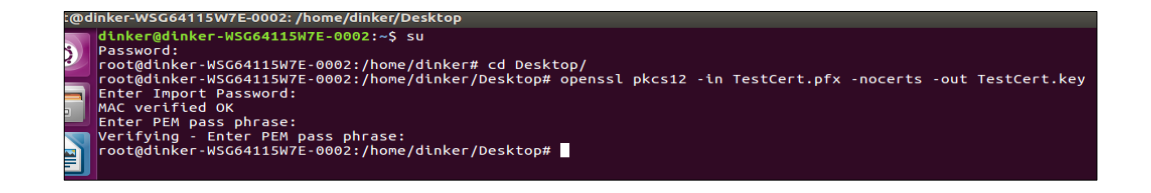

 convert .pfx file to .pem format by using following command root@dinker-WSG64115W7E-0002:/home/ubuntu/Desktop# root@dinker-WSG64115W7E-0002:/home/ubuntu/Desktop# openssl pkcs12 -in TestCert.pfx -out TestCert.pem

Enter the Private key received on mobile as given below

| Name of the Document |         | Configuring VPN in Ubuntu if user name is not prefilled |               |  |
|----------------------|---------|---------------------------------------------------------|---------------|--|
| Classification       | General | Audience                                                | NIC VPN Users |  |
| Version              | 1       | Date of last change                                     | 6 Feb 2018    |  |

| Э | ot@c | Jinker-WSG64115W7E-0002: /home/dinker/Desktop                                                                                                    |
|---|------|----------------------------------------------------------------------------------------------------|
|   | Q    | dinker@dinker-WSG64115W7E-0002:-\$ su<br>Password:<br>root@dinker-WSG64115W7E-0002:/home/dinker# cd Desktop/                                               |
|   |      | rootgainker-wsuo4115w/E-0002:/nome/ainker/Desktop# openssi pkCs12 -in Testlert.ptx -nocerts -out Testlert.key<br>Enter Import Password:<br>MAC verified OK |
|   |      | Enter PEM pass phrase:<br>Verifying - Enter PEM pass phrase:                                                                                               |
|   |      | Footgdthker-MSG6411SM/E-0002:/home/dthker/Desktop# openssl pkcs12 -in TestCert.pfx -out TestCert.pem<br>Enter Import Password:                             |

Enter the Password received on the mail as given below

| root@dinker.WSG64115W7F.0002' /home/dinker/Deskton                                                                                                    |
|----------------------------------------------------------------------------------------------------|
| <pre>Noted unker-wSGG4115W7E-0002:/home/dinker/Desktop<br/>Password:<br/>rootgdinker-wSGG4115W7E-0002:/home/dinker# cd Desktop/<br/>rootgdinker-wSGG4115W7E-0002:/home/dinker/Desktop# openssl pkcs12 -in TestCert.pfx -nocerts -out TestCert.key<br/>Enter Import Password:<br/>Mac verifying - Enter PEM pass phrase:<br/>verifying - Enter PEM pass phrase:<br/>Inter Import Password:<br/>Mac verified 0K<br/>Enter PEM pass phrase:<br/>Mac verified 0K<br/>Enter PEM pass phrase:</pre> |
| ot@dinker-WSG64115W7F-0002: /home/dinker/Deskton                                                                                                    |
|                                                                                                    |
| A Password:                                                                                                    |
| root@dinker-WSG64115W7E-0002:/home/dinker# cd Desktop/                                                                                                    |
| root@dinker-WSG64115W7E-0002:/home/dinker/Desktop# openssl pkcs12 -in TestCert.pfx -out TestCert.pem                                                                                                    |
| Enter Import Password:                                                                                                    |
| First PER pass phrase:                                                                                                    |
| Verifying - Enter PEM pass phrase:                                                                                                    |
| root@dinker-WSG64115W7E-0002:/home/dinker/Desktop#                                                                                                    |

8. convert vpnca-root.cer to vpnca-root.pem by using following command

root@dinker-WSG64115W7E-0002:/home/ubuntu/Desktop# openssl pkcs12 -in vpncaroot.cer -out vpnca-root.pem

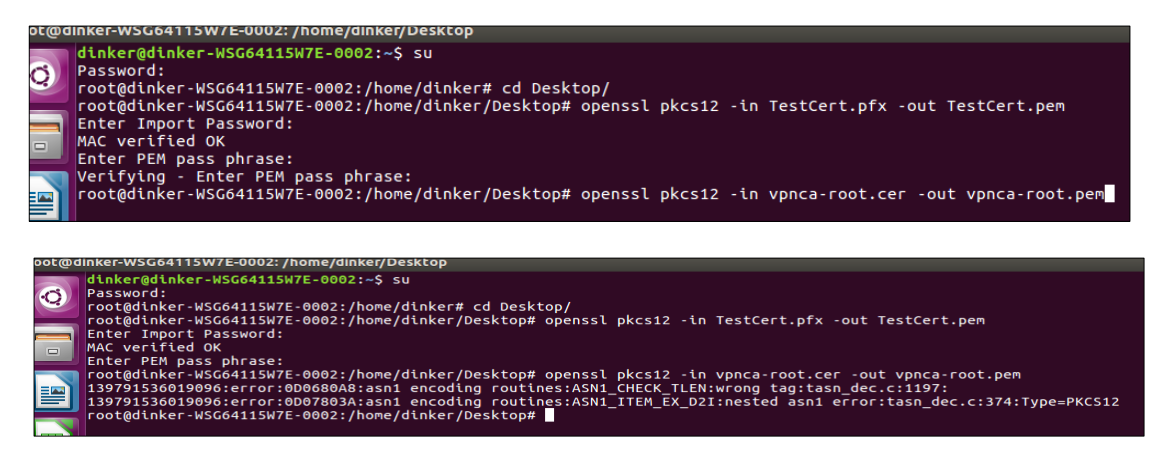

**9.** Create directory & sub directory under opt/cisco then copy vpnca-root.pem file to below path

```
root@dinker-WSG64115W7E-0002:/#
root@dinker-WSG64115W7E-0002:/# cd opt
root@dinker-WSG64115W7E-0002:/opt# cd ./.cisco
root@dinker-WSG64115W7E-0002:/opt/.cisco#
```

| Name of the Document |         | Configuring VPN in Ubuntu if user name is not prefilled |               |  |
|----------------------|---------|---------------------------------------------------------|---------------|--|
| Classification       | General | Audience                                                | NIC VPN Users |  |
| Version              | 1       | Date of last change                                     | 6 Feb 2018    |  |

root@dinker-WSG64115W7E-0002:/opt/.cisco#mkdir certificates root@dinker-WSG64115W7E-0002:/opt/.cisco#cd certificates root@dinker-WSG64115W7E-0002:/opt/.cisco/certificates#mkdir ca root@dinker-WSG64115W7E-0002:/opt/.cisco/certificates/ca# root@dinker-WSG64115W7E-0002:/opt/.cisco/certificates/ca#cp /home/dinker/Desktop/vpnca-root.pem vpnca-root.pem

**10.** Create Sub Directory under certificates & run below Command to copy converted client certificate TestCert.pem to below directory

root@dinker-WSG64115W7E-0002:/opt/.cisco/certificates#mkdir client root@dinker-WSG64115W7E-0002:/opt/.cisco/certificates#cd client root@dinker-WSG64115W7E-0002:/opt/.cisco/certificates/client# root@dinker-WSG64115W7E-0002:/opt/.cisco/certificates/client#cp /home/dinker/Desktop/TestCert.pem TestCert.pem

**11.** Create Sub Directory under client & run below Command to copy converted private key file to below directory:

root@dinker-WSG64115W7E-0002:/opt/.cisco/certificates/client# mkdir private root@dinker-WSG64115W7E-0002:/opt/.cisco/certificates/client#cd private root@dinker-WSG64115W7E-0002:/opt/.cisco/certificates/client/private# root@dinker-WSG64115W7E-0002:/opt/.cisco/certificates/client/private# cp /home/dinker/Desktop/TestCert.key TestCert.key

12. Now open cisco any connect mobility client

| Name of the Document |         | Configuring VPN in Ubuntu if user name is not prefilled |               |  |
|----------------------|---------|---------------------------------------------------------|---------------|--|
| Classification       | General | Audience                                                | NIC VPN Users |  |
| Version              | 1       | Date of last change                                     | 6 Feb 2018    |  |

| 😕 😑 🔳 🛛 Cisco / | AnyConnect Se | ecure Mobili | ity Client |   |   |
|-----------------|---------------|--------------|------------|---|---|
| Connection      | Statistics    | 🙈 About      |            |   |   |
|                 | · · · ·       | ISCO         |            |   |   |
| Connect to:     |               |              |            | • | 0 |
|                 |               |              |            |   |   |
|                 |               |              |            |   |   |
|                 |               |              |            |   |   |
|                 |               |              |            |   |   |
|                 | N.            | Connect      |            |   |   |

**13.** Write sconnect.nic.in as given below

| 😝 😑 🗉 Cisco AnyConnect Secure Mobility Client |
|-----------------------------------------------|
| 🎕 Connection 🚯 Statistics 🚔 About             |
| cisco                                         |
| Connect to: sconnect.nic.in                   |
| 🗞 Connect                                     |

**14.** Select connect anyway as given below

| Name of the Document |         | Configuring VPN in Ubuntu if user name is not prefilled |               |  |
|----------------------|---------|---------------------------------------------------------|---------------|--|
| Classification       | General | Audience                                                | NIC VPN Users |  |
| Version              | 1       | Date of last change                                     | 6 Feb 2018    |  |

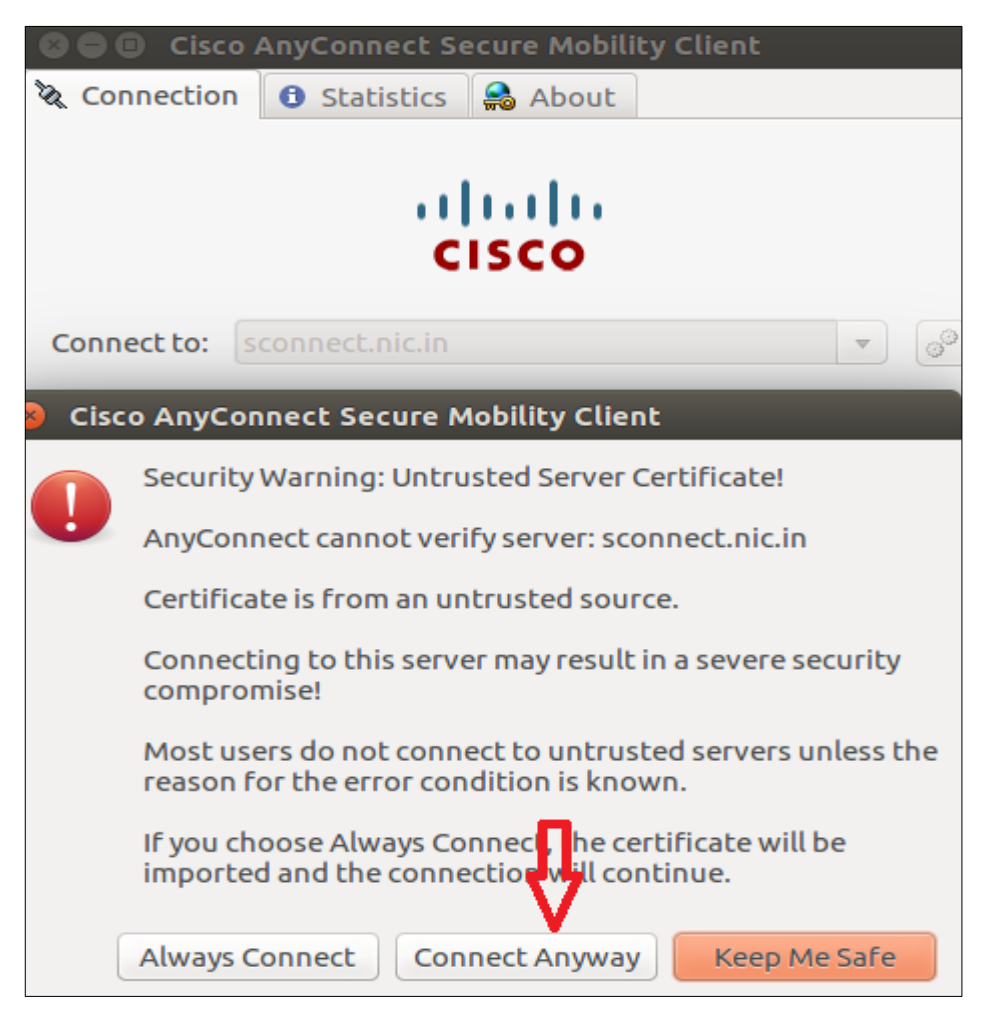

**15.** Enter the private key received by sms as given below

| Name of the Document |         | Configuring VPN in Ubuntu if user name is not prefilled |               |
|----------------------|---------|---------------------------------------------------------|---------------|
| Classification       | General | Audience                                                | NIC VPN Users |
| Version              | 1       | Date of last change                                     | 6 Feb 2018    |

| 😣 🗐 🗊 Cisco /     | AnyConnect Se   | ecure Mobili     | ity Client |
|-------------------|-----------------|------------------|------------|
| 🗞 Connection      | Statistics      | 🙈 About          |            |
|                   | ı ا<br>د        | <b> </b><br>ISCO |            |
| Connect to:       | connect.nic.in  |                  | •          |
| Password          |                 |                  |            |
| 4                 | Λ<br>Ú          |                  |            |
|                   |                 | Connect          |            |
| Please enter your | Certificate sto | re password      | •          |

**16.** Enter the password receive from vpnservices@nic.in

| 😣 🗖 🗊 Cisco      | AnyConnect Secure Mobility Client |
|------------------|-----------------------------------|
| 🗞 Connection     | 🚯 Statistics 🔒 About              |
|                  | cisco                             |
| Connect to:      | sconnect.nic.in                   |
| Username: T      | ESTCERT/61D3D54C00040000B82B      |
| Password:        |                                   |
|                  |                                   |
|                  |                                   |
|                  | Connect                           |
| Please enter you | ır username and password.         |

**17.** VPN will be connected in a minute